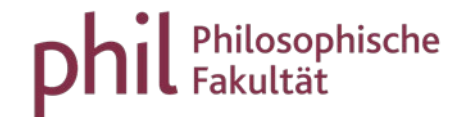

## How to enroll for courses and lectures

1

You can enroll for courses either via the university's course catalogue or the planner of studies with module plan.

In the course catalogue you can find any course offered by the university.

The planner of studies with module plan only displays the courses that are curricular components of your degree program, i.e. that are credited within the scope of your course of study.

## Enrolling via planner of studies

To enroll for courses via the planner of studies please select My Studies in the menu.

Please make sure that the green marked selection reads "Show Module plan" (a). If need be, please change your selection for this setting ("Examination regulations").

Please select the semester in which you want to enroll for courses (b).

Further options for filtering courses (c) or examinations (d) are offered in the upper right corner.

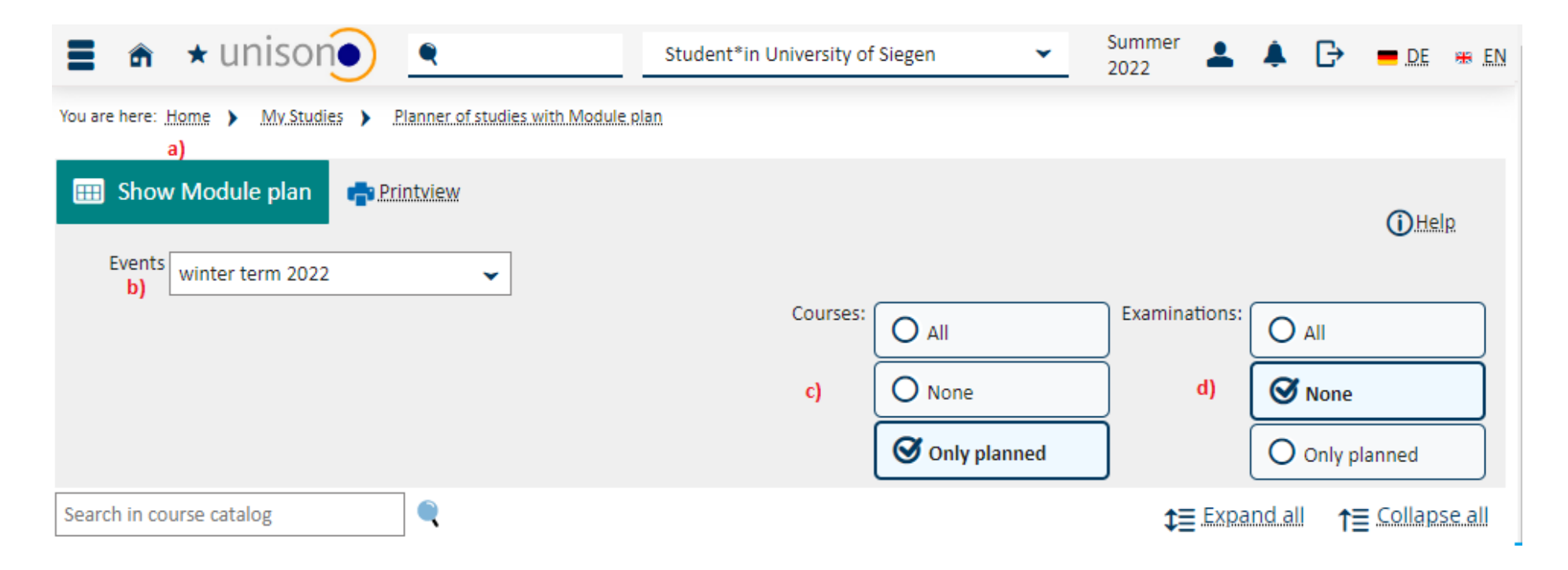

Open the module in which you want to enroll for a course by pushing the " $\searrow$ " button. Now choose the desired course and enroll via "Apply".

| 🗧 🍙 \star unisonoo 🔍                                                                                                    | Summer 2022   | 🌲 🕞 💻 DE 🏶 EN                          |
|----------------------------------------------------------------------------------------------------|---------------|----------------------------------------|
| You are here: Home  My Studies  Planner of studies with Module plan                                                                                                    |               |                                        |
| Image: Show Module plan       → Select another course of study       Image: Printview         Events       winter term 2022       ✓         Courses:       O All         O None       Image: Only planned                                                                                                    | Examinations: | Help     All     None     Only planned |
| Search in course catalog                                                                                                    |               | Ind all ↑≣ Collapse all                |
| Structure of examination regulations - All subject related semesters                                                                                                    | Actions       | Status                                 |
| <ul> <li>Bachelor Kern/Ergänzung Sozialwissenschaften Ergänzungsfach (2011)</li> </ul>                                                                                                    |               |                                        |
| An and Antipartic Strength Strength |               |                                        |
| 🔍 🝸 🗧 1SOWIBA01-VG1 - Introduction to Political Science - Compulsory                                                                                                    |               |                                        |
| IIII 150WI0509VEinführung.in.die.Politikwissenschaft - Lecture - Core elective                                                                                                    | 🕞 Apply       |                                        |
| ▼ TSOWIBA01-VG2 - Tutorial / Supervision (Political Science) - Compulsory                                                                                                    |               |                                        |
|                                                                                                    |               |                                        |
| ISOWI1008VJechniken.des.wissenschaftlichen.Arbeitens - Exercise - Core elective. (1.of.3)                                                                                                    | 🗜 Apply       |                                        |

| Not enrolled | Priority 2 🗸        | 3. parallelgroup | Den<br>wint<br>Tu<br>(            |
|--------------|---------------------|------------------|-----------------------------------|
| Not enrolled | Priority 1 👻        | 4. parallelgroup | Den<br>win<br>Tu<br>(             |
| Not enrolled | Dont enroll         | 5. Gruppe        | Den<br>wint<br>Fr<br>(            |
| Not enrolled | Enrollment blocked. | 6. Gruppe        | Den<br>wint<br>Fr<br>(<br>Sa<br>( |

If there are several parallel groups, please select the priority with which you want to apply for a group and finally click on "Enroll now":

Enroll now Cancel enrollment

You can find an overview of the enrolled and deregistered achievements under "Assignments and Registrations", accessible via the menu item "My Studies".